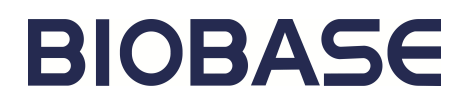

# Class B Table Top Autoclave BKMZB USER MANUAL

**BIOBASE DISINFECTION(SHANDONG) CO., LTD.** 

Version 2022.08

### Preface

Thank you very much for purchasing our class B series sterilizer.

Please read the "Operating Instructions" and "Warranty" before operating this unit to assure proper operation. After reading these documents, be sure to store them securely together with the "Warranty" at a hand place for future reference.

Warning: Before operating the unit, be sure to read carefully and fully understand important warnings in the operating instructions.

### **Safety Instructions**

Thank you for choosing our autoclave, please read the operation manual carefully before using it. Safety Tips:

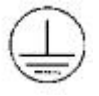

This sign indicates internal earthing protection of the machine.

Scald-proof

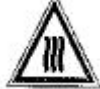

This sign can be seen after opening the door.

Important safety tip

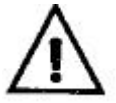

This prompts the operator this part is the important safety information.

Security considerations:

Please read the safety warnings and precautions provided in this user guide to ensure that you use the autoclave safely. If you do not follow the instructions provided in the manual, the protection offered by the equipment may be damaged.

- 1. Use a separate protective earthing power socket of three holes 220V/10A, and make sure the protective earthing terminal to a reliable connection.
- 2. Insert the autoclave power plug completely into the power socket, and do not use the power other than those specified.
- 3. Do not use wet hands to pull the plug.
- 4. Do not damage, modify, stretch, or excessively bend or twist the power cord, but also do not put heavy objects on the power cord.
- 5. Do not place the autoclave on an unstable table, such as a shaky table, ramps or the will-shake position.
- 6. Do not block or cover the autoclave door, air vents, or heat-sink window.
- 7. Do not put anything on the autoclave.
- 8. If you find autoclave is smelly or unusual noisy in the using process, immediately turn off the power. Then please contact your local dealer or our sales and service department
- 9. If the autoclave is not to be used for a period of time, the power cord plug should be power off and remove the battery of the main board.
- 10. Do not place the autoclave near the heat source.
- 11. The LCD screen may work unstable if there is interference in the power grid when the equipment is in use. The operator can equip it with a voltage regulator in order to solve the above problems.
- 12. Autoclave package (or product) must be accompanied by chemical indicator.
- 13. Autoclave is not suitable for sealing liquid, the product that is not resistant to high temperature and high pressure.
- 14. Users should confirm the local altitude when using for the first time. If the altitude is more than 200 meters, the highland setting should be modified. Detailed operation please check the 6.3.2 on page 8.

# Content

| 1. Introduction                                 | 4   |
|-------------------------------------------------|-----|
| 2. Technical parameters                         | . 4 |
| 3. Product structure diagram                    | 5   |
| 4. Installation                                 | . 5 |
| 5. Operation                                    | . 6 |
| 5.1 Preparation                                 | 6   |
| 5.2 Preparation of the equipment                | 7   |
| 5.3 Sterilization procedure choice              | . 7 |
| 5.4 Program operation                           | 8   |
| 5.5 Test Program                                | 10  |
| 6.Advanced Settings                             | 11  |
| 6.1 Enter setup interface                       | 11  |
| 6.2 S1 State                                    | 11  |
| 6.3 S2 State                                    | 12  |
| 6.4 S3 state                                    | 12  |
| 6.5 S4 State                                    | 13  |
| 6.6 Printer(Optional)                           | 13  |
| 6.7 USB Port                                    | 14  |
| 7. Maintenance                                  | 15  |
| 7.1 Cleaing the distilled water reservoir       | 15  |
| 7.2 Cleaning inner chamber                      | 15  |
| 7.3 Changing air filter                         | 16  |
| 7.4 Cleaning door gasket and the mating surface | 16  |
| 7.5 Changing door gasket                        | 16  |
| 7.6 Replacing Fuse                              | 17  |
| 8. Transportation and Storage                   | 18  |
| 9. Alarm                                        | 18  |
| 10. Safety Device                               | 19  |
| Appendix I Adding water suggestions             | 20  |
| Appendix II Sterilization Procedure             | 21  |
| Appendix III Main board diagram                 | 27  |
| Appendix IV Piping Diagram                      | 28  |
| Appendix V Packing List For Sterilizer          | 29  |
| Appendix VI Printer operating instructions      | 30  |
| Company Information                             | 33  |

### 1. Introduction

This sterilizer is composed of control panel, sterilization chamber, sealing door.

In the sterilization process, the temp. error is  $0\sim4^{\circ}$ C between Max temp. and preset temp. The timing error should be less than 10% of the preset value. The sterilizer has 121 or 134°Cset program.

This sterilizer has good sealing effect, the sterilization effect is accord with the standard 4.15 terms.

The electrical safety performance should be accord with the requirements of the registration product standard appendix H & J.

The pressure volume is accord with the national standard GB 150 requirements.

Accord with the registration standards of BKM series small steam sterilizer.

#### Classify

By anti-electric shock type: I equipment

Equipment is not AP or APG type

By running pattern: continuous operation

#### **Application range**

It is mainly used in medical institution where users need to sterilize various surgical instruments, dressings, glassware, and injection equipment.

Note: make sure the sterilizer is well grounded when using

| Model       | BKMZB |
|-------------|-------|
| Capacity(L) | 23    |

### 2. Technical parameters

- (1) Chamber Size: Φ247mmx470mm
- (2) Power: AC220V±22V, 50/60Hz
- (3) Consumption: 1950VA
- (4) Sterilization Temp: 121°C/134°C
- (5) Power Fuse: F10A/250V
- (6) Water Consumption: 0.5L~2.5L
- (7) Ambient Temp.: 5~40°C
- (8) External Size (W\*H\*D): 700x495x410mm
- (9) Net Weight: 53Kg
- (10) Noise: <60dB
- Use Environment
- (11) Relative Humidity: Max 80%, no condensation
- (12) Atmospheric Pressure: 76Kpa-106kpa

# 3. Product structure diagram

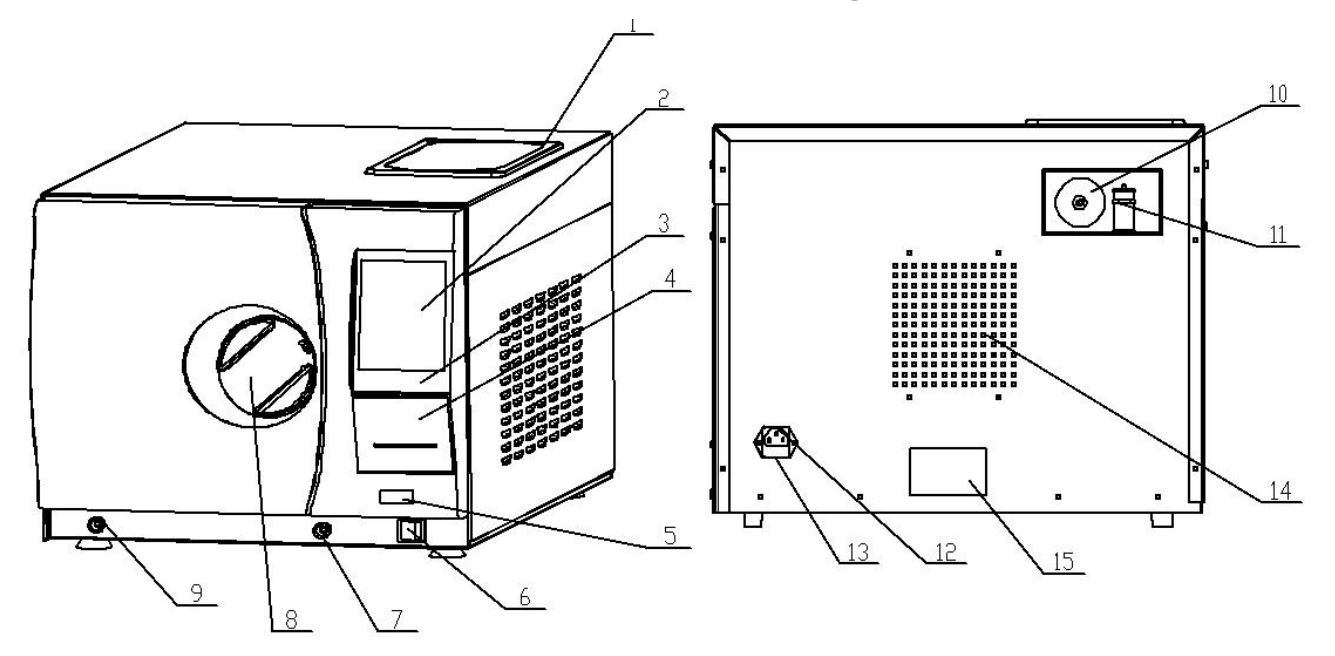

| 1. Distilled water tank | 2. LCD screen   | 3. Button panel           | 4. Printer      |
|-------------------------|-----------------|---------------------------|-----------------|
|                         |                 |                           |                 |
| 5. USB data hole        | 6. Power switch | 7. Distilled water outlet | 8. Door handle  |
|                         |                 |                           |                 |
| 9. Condensate tank      | 10. Air filter  | 11. Safety valve          | 12.Power socket |
| drain                   |                 |                           |                 |
| 13. Insurance tube      | 14. Condenser   | 15. Label                 |                 |
|                         |                 |                           |                 |

### 4. Installation

- \* The autoclave must be placed in a horizontal work surface
- \* Leave at least 10cm around the autoclave, at the top of at least 30cm, around maintain good ventilation
- \* Don't cover the sterilizer doors or vents, don't place near the source of radiation
- \* Don't put in the liquid splashing place
- \* Don't be near any heat source

### 5. Operation

#### **5.1 Preparation**

**5.1.1** Open the door; when the first time use, remove the instrument tray, instrument rack and other accessories from the chamber, then remove the packaging.

#### 5.1.2 Connect the power

Insert one end of the wire in the power socket and connect the other end to the socket on the back of the autoclave

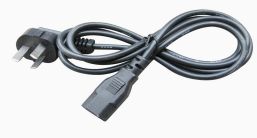

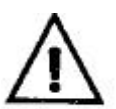

Note: The power supply outlet must be reliably grounded, connecting wires must be reliable and secure.

#### 5.1.3 Turn on the power

Press the power switch, after power is connected, LCD will show.

The system will display the position of the door, the water level, the current program, date, time, etc.

If the system self-test found the problem, the alarm will be issued.

#### **Picture description**

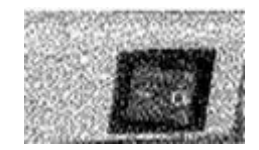

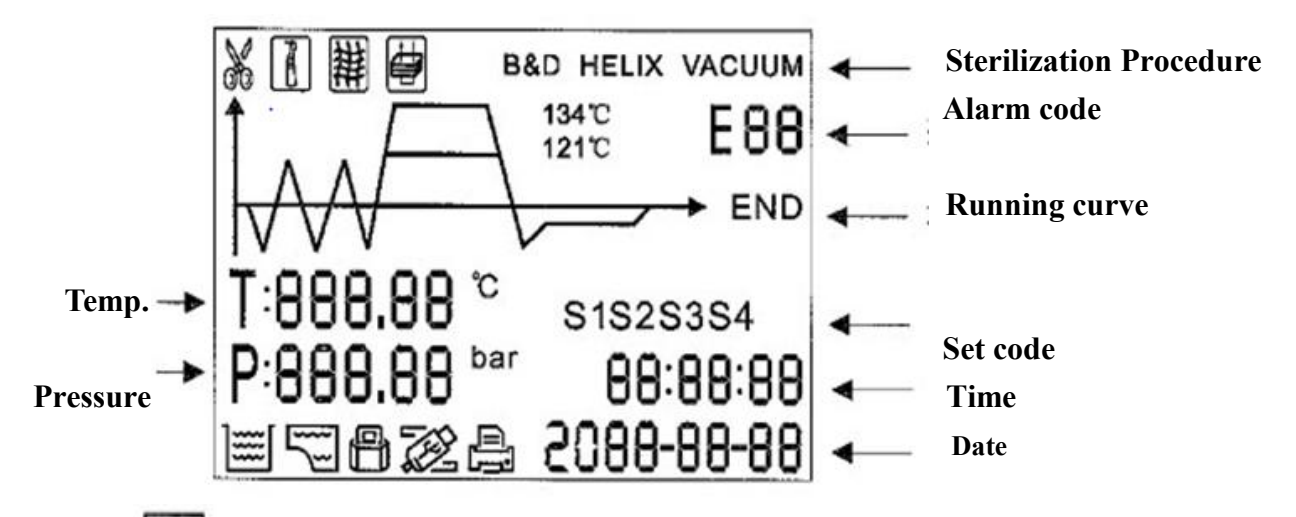

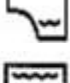

Flashing indicates water tank lack water

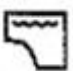

Flashing indicates water tank exceeds the max level

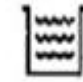

Flashing indicates condensate water tank exceeds the max level

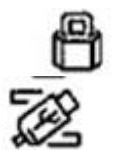

Twinkling shows door unlocked, constant lighting shows door locked

Constant lighting indicates the output function of USB is working

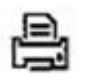

Constant lighting indicates the print function is working

#### 5.1.4 Adding distilled water

Removing the water storage cover of autoclave from its top as shown, you can directly pour water into it as you can see water storage. When reach the highest water level, Will twinkle with beep. Please stop adding water.

Attention: water level should not over the vents of water storage.

### 5.2 Preparation of the equipment

In order to get a better effect of sterilization and protect sterilization items, please operate as follows:

1, make sure that different mental instrument puts on different mechanical disk, or isolate them totally.

2. You'd better to insert sterilization paper and medical cotton between instruments and mechanical disk in order to avoid being touch directly, if the material is not stainless steel.

3. Ensure every instrument get sufficient space

4. Containers like glass cup and tube etc should put down or invert for avoiding water accumulation.

- 5. Every mechanical disk is not supposed to overload (please find in appendix)
- 6. Do not fold up mechanical disk for using, or place it directly in the cavity of the sterilizer
- 7. Please use handheld instrument every time you fetch instrument

8. Every instruments should be packed independently, if several devices must be packed in a bag

9、 Each package bag to be sealed

10. Ensure that sterilization with the paper side up, the plastic side down

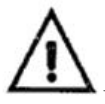

Please try to sterilize after using sterilized package for extending storage time

#### 5.3 Sterilization procedure choice

#### 5.3.1 Interface display

Interface displays real-time temperature, pressure Sterilization status, time, and the alarm code.

#### 5.3.2 TEMP Button

Choose the temperature of sterilization

#### 5.3.3 PROGRAM Button

Choose the program of sterilization

#### 5.3.4 START/STOP Button

Using this button to start sterilization procedure, if push this button in 3second, you can terminate the program. Pushing this button in 10 seconds after trouble solved can delete the display of wrong equipment information.

#### 5.3.5 choosing program

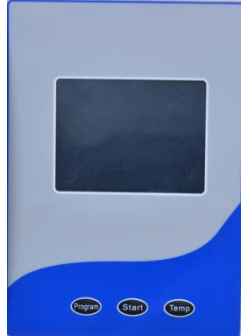

Pushing TEMP button to choose the temperature of sterilization, and PROGRAM button for choosing the way the sterilization. The procedure can be seen in appendix 2.

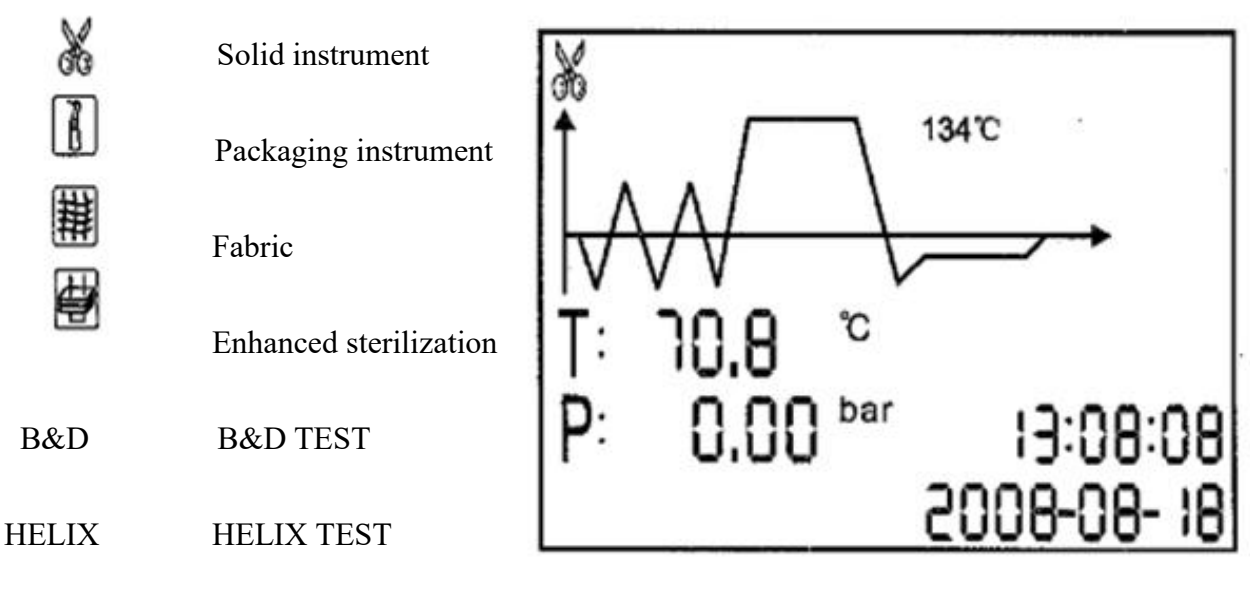

VACUUM VANCUUM TEST

#### 5.4 Program operation

Put items need to be sterilized into the cavity of sterilizer, please use handheld instrument **5.4.1** Close the door after items in, then revolving door handle clockwise to the maximum position

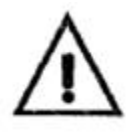

ATTENTION: Door handle must be to the right of the maximum position, otherwise the

door may be opened and the emergence of the door is forced to open

#### 5.4.2 Start the sterilization process

The sterilizer will start to work automatically when start button pushed.

Total time is about 15-60 minutes (please find in appendix 2)

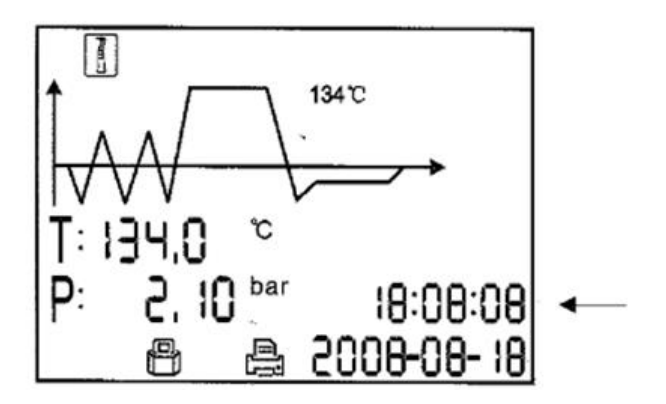

Hereby display total Time for sterilization, When entering the sterilization holding time or the drying process, display the count down.

Attention: when the door is not closed to its right position, starting program won't work although starting button is pushed.

ß

will twinkle, at this time, the

#### 5.4.3 Sterilization finished

At the end of a sterilization, program will display END. If you are already connected to the printer, then the printer will print sterilization information. When the screen displays the pressure to "0", you can open the sterilizer door and remove sterilized items.

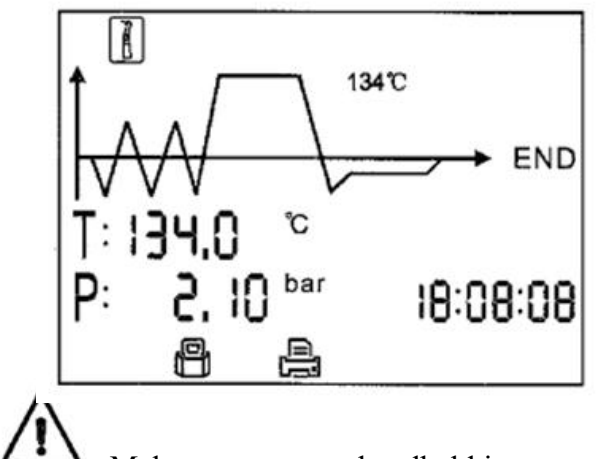

Make sure to use a handheld instrument tray gripping items from being burned.

#### 5.4.4 Drain Valve

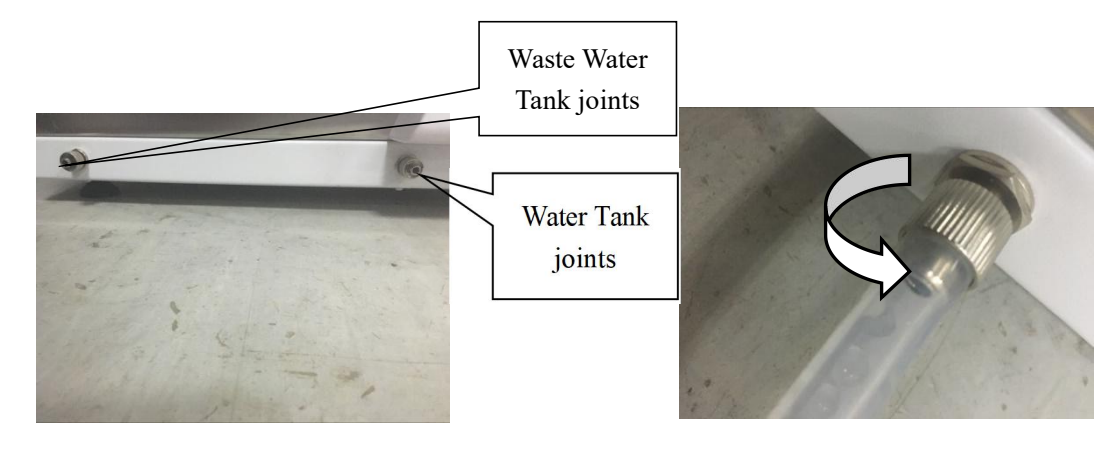

1 . Insert the drain plug into the drain connector

2. After the drain plug is inserted, turn the drain connector counterclockwise and the water is automatically discharged.

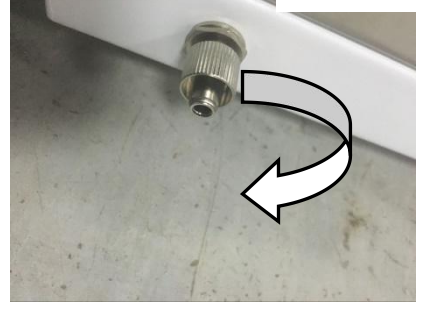

3 After the drainage, turn the drain joint clockwise to seal the drain.

Note: Ensure that the drainage pipe at the lowest position of the equipment when draining, otherwise the water tank will not drain the water

#### 5.5 Test Program

**5.5.1** Press PROGRAM key, choose "B&D" test program. 5.5.1.1 put "B&D" test paper into the chamber of autoclave 5.5.1.2 Start the program and start working, at the end, check the test paper to see whether reached sterilization.

5.5.2 Choose HELIX test program

- 5.5.2.1 put HELIX test paper into HELIX test tube.
- 5.5.2.2 Put HELIX test tube into the chamber of autoclave, and START to start program  $_{\circ}$

5.5.2.3 After sterilization is complete, check the test paper to see whether it reach requirements

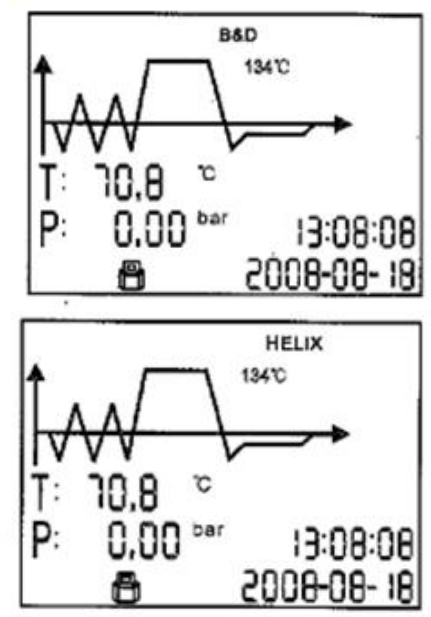

5.5.3 choose VACUUM test program
5.5.3.1 close the door, start program.
5.5.3.2 Results will be displayed after the sterilization.
5.5.3.3 According YY0646 requirements, within 10 minutes, the air leakage rate of no more than 0.13kpa / min, if meets the requirements, the interface will show "OK", Otherwise, it displays "FAIL4", indicates failure

5.5.3.4 If during the test, the temperature fluctuations more than3 degrees, "FAIL2" will show, representing the void.You need to wait for sterilization chamber to cool, and then doing it again.

Note: Vacuum test program must be run when the sterilization chamber is in cold state. Otherwise there will be running more than 3 degrees temperature fluctuations Situation.

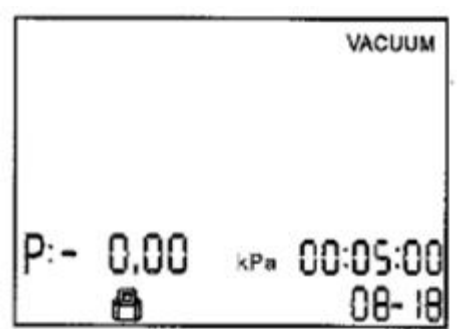

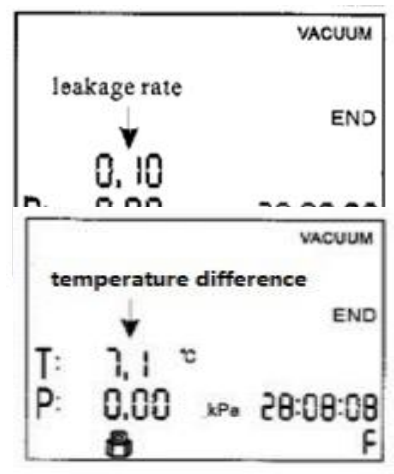

### 6. Advanced Settings

#### 6.1 Enter setup interface

6.1.1 Press on START, open the main power  $_{\circ}$ 

After the buzzer sounds

Enter the setting interface.

6.1.2 press PROGRAM, choose setup state S1,S2,S3,S4 Press START to enter the relevant setup state .

#### 6.2 S1 State

On S1 state, you can adjust time and date.

6.2.1 After entering the state, the default selected hours of high, the bit display, press the PROGRAM key, the selected flash will move to the next number.

6.2.2 Press TEMP, number flashing will add 1, and 0-9 cycles.

6.2.3Adjustment is completed, press the START button, the adjusted value is saved.

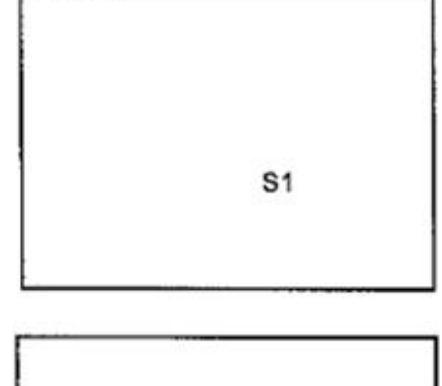

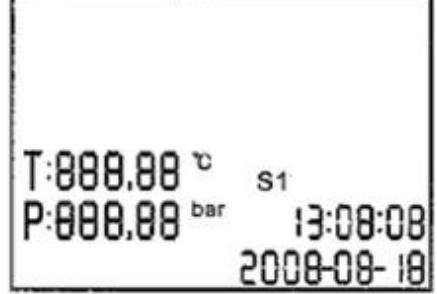

#### 6.3 S2 State

**6.3.1** In this state, you can view Sterilization count and equipment number, but you can't change it

#### 6.3.2 Set the highland setting

If you use at high altitudes, you need to set the following highland setting parameters:

1.0>h>0.5km, 0.5; 1.5>h>1.0km, 1.0

2.0>h>1.5km, 1.5; 2.5>h>2.0km, 2.0 3.0>h>2.5km, 2.5; 3.5>h>3.0km, 3.0

4.0>h>3.5km, 3.5; 4.5>h>4.0km, 4.0

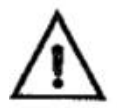

Note: Standard atmosphere 100 KP, every rise by 0.5 km above sea level, the pressure drop 5 kpa.

If you set parameter value exceeds 2.0, you need to re-evaluate the sterilizing effect, you can extend the time to improve sterilization Sterilization.

USB The factory code

#### 6.3.3 Print and USB Settings

1 open the function, "1" open the function, "0" close the function  $_{\circ}$  To the left of the parameter indicates USB  $_{\circ}$  The right of the parameters indicates the printer.

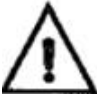

Users must not modify the factory code, the code set up and follow up by manufacturer, for the maintenance

#### 6.4 S3 state

6.4.1 This state is to adjust the sterilization time and drying time

Press PROGRAM to choose program.

Press TEMP to choose sterilization temperature.

Press START again to adjust the sterilization time and

drying time

6.4.2 Press TEMP to change value

Press PROGRAM to choose the value need to change.

6.4.3 press START to save and out.

**6.4.4** sterilization time range 1-60

Drying time range 0-20

| ,   | ж        | 13412 | ] |
|-----|----------|-------|---|
| * * | 88<br>88 | S3    |   |

Plateau set

Sterilization count

The adjustment of the drying time is referring to the adjustable part of the drying time. Drying time points fixed drying time and adjustable drying time. Fixed time of about 7 minutes.

Note: Unless it is necessary, we do not recommend users to easily adjust parameters.

#### 6.5 S4 State

S4 is set up for the manufacturer, the user must not to adjust the Settings.

#### 6.6 Printer(Optional)

**6.6.1** The printer is installed in the front of the autoclave.

**6.6.2** The sterilization data will be printed automatically upon the selected program finishes.

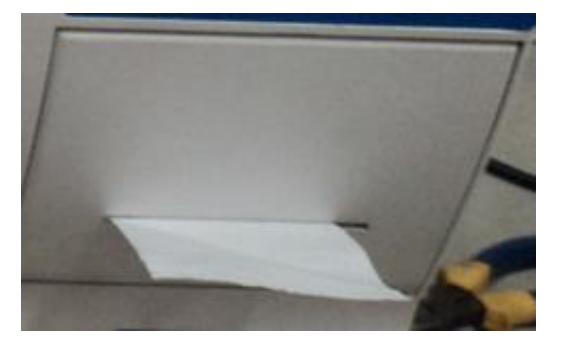

Sample of the printed sterilization data

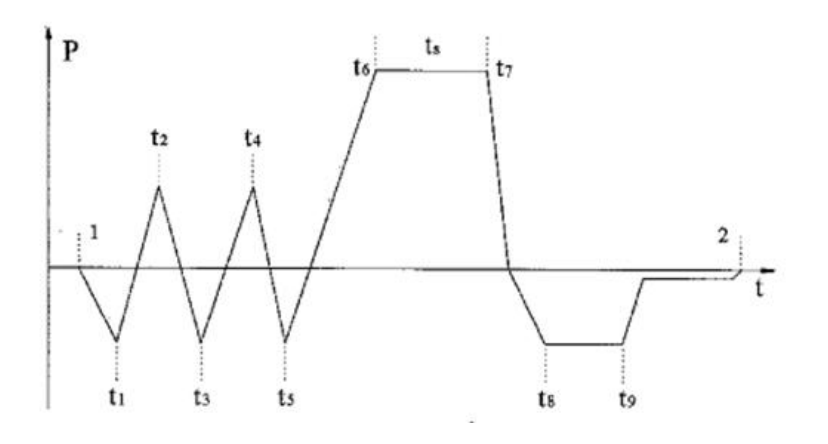

 Program: WRAPPED
 Prog

 Temperature:134
 Tp

 Pressure: 210.0kpa
 P1:

 Vacuum Num: 3
 P2:

 Dry Time: 10Min
 rate

 Ster Time: 4.0Min
 St

 Start Time: 05:38:12/88.1°C
 E

 T1:05:40:03/84.7°C/-70.0kpa
 E

 T2:05:42:23/101.8°C、52.0kpa
 T

 T3: 05:44:15、79.4 °C/-70.0kpa
 S/N:

 T4:05:46:21/108.5°C/50.3kpa
 C

 T5:05:49:49/91.6°C/-70.0kpa
 T

Program: Vacuum test Tp: 1 °C P1: -70kpa P2: -69.0kpa rate of pressure rise:0.1kpa Start Time:08:22 End Time:09:01 Date:2011-06-30 Test Value : Success S/N: BK000010 Operator

| T6:05:57:34/134.5°C/229.3kpa  |                                        |
|-------------------------------|----------------------------------------|
| TS:134.5°C/225.2kpa           | (Average temperature/Average pressure) |
| MAX.Temperature:135.0°C       | (Maxmum temperature)                   |
| MIN.Temperature: 134.0°C      | (Minimum temperature)                  |
| MAX.Pressure:230.4kpa         | (Maxmum pressure )                     |
| MIN.Pressure:220.4kpa         | (Minimum pressure )                    |
| T7: 06:00:10/134.5°C/223.8kpa |                                        |
| T8:06:03:36/110.7°C/-60.2kpa  |                                        |
| T9:06:06:22/102.3°C/-60.2kpa  |                                        |
| End Time: 06:10:34/71.3°C     |                                        |
| Cyele No: 0015                | (Times of Sterilization)               |
| Ster Value: Success           | (Sterilization Result)                 |
| Date: 2011-06-30              |                                        |
| S/N: BK000010                 |                                        |
| Operator                      |                                        |

#### 6.7 USB Port

6.7.1 Plug the USB disk to the port on the front of the autoclave6.7.2 Data transfer is completed when the screen indicates "END".

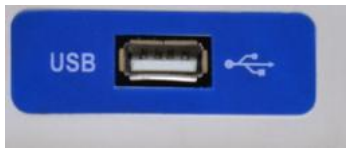

#### Note: The disk must adopt FAT32. Hard disks are not accepted.

| Organize 👻                                                                                                    | Eject                                                                                                    | Properties                                                                                                    | System properties                                            | Uninstall or change | a progra                                                  | m                                                   | 35                           | - 🗔 |  |
|----------------------------------------------------------------------------------------------------|----------------------------------------------------------------------------------------------------|----------------------------------------------------------------------------------------------------|--------------------------------------------------------------|---------------------|-----------------------------------------------------------|-----------------------------------------------------|------------------------------|-----|--|
| <ul> <li>Favorites</li> <li>Desktop</li> <li>Downlo</li> <li>Recent</li> <li>Libraries</li> <li>Docur</li> <li>Music</li> <li>Pictur</li> <li>Videos</li> <li>Videos</li> <li>Comput</li> <li>Local</li> <li>softwa</li> <li>docur</li> <li>others</li> <li>USB (h</li> </ul> | Format US<br>Capacity:<br>7.41 GB<br>File system<br>FAT32 (D<br>Allocation<br>4096 byt<br>Restore<br>Volume lat<br>USB<br>Format (<br>Volume lat<br>USB | Hard D     Hard D     Hard D | isk Drives (4)<br>Local Disk (C:)<br>53.0 GB free of 70.0 GB | itorage (2)         | softwa<br>130 GB<br>others<br>131 GB<br>USB (H<br>4.81 GI | rre (D<br>3 free<br>(F:)<br>3 free<br>1:)<br>B free | c)<br>of 132 GB<br>of 131 GB |     |  |

| Maintenance Required   | Operation                                       |
|------------------------|-------------------------------------------------|
| Daily                  | Cleaning the door gasket and the mating surface |
|                        | Cleaning the outside of the door                |
| Weekly                 | Cleaning the water reservoir                    |
|                        | Cleaning the inner chamber                      |
| Every 3 to 6 months    | Changing the air filter                         |
| (Every 200 operations) |                                                 |
| Yearly                 | Changing the door gasket                        |

### 7. Maintenance

#### 7.1 Cleaning the distilled water reservoir

#### Cleaning the distilled water reservoir by using medical disinfectant or distilled water

1.Drain the water reservoir out and wipe out the fouling by using no-shedding cloth dipped with medical disinfectant or distilled water.

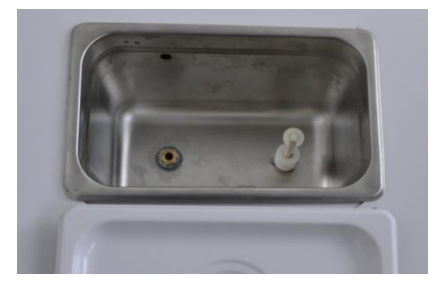

#### 7.2 Cleaning inner chamber

7.2.1 Remove trays and racks

7.2.2 Clean up by using no-shedding cloth dipped with distilled water or medical disinfectant.

7.2.3 Clean the trays and racks using the same method as mentioned in 7.2.2

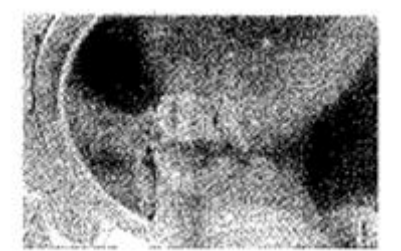

#### 7.3 Changing air filter

- 7.3.1 Air filter is in the back of the autoclave (as shown in the picture)
- 7.3.2 Pull out the filter
- 7.3.3 Change the filter
- 7.3.4 Connect the new filter to the tube and push it back to the hole.

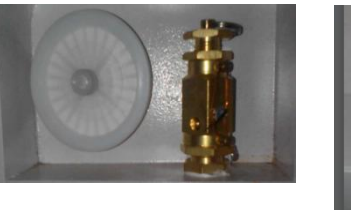

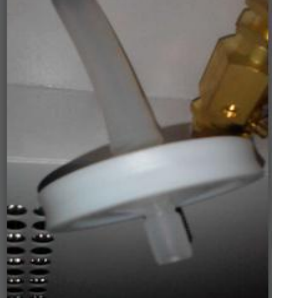

#### 7.4 Cleaning door gasket and the mating surface

Clean up the door gasket and the mating surface using no-shedding cloth dipped with distilled water.

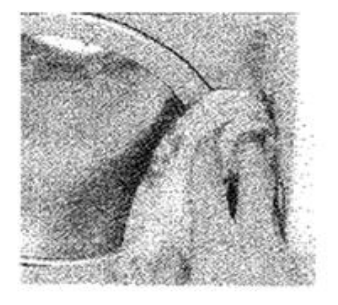

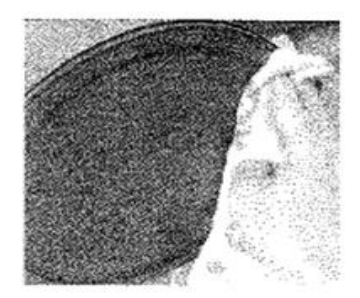

### 7.5 Changing door gasket

- 7.5.1 Open the door of the autoclave.
- 7.5.2 Remove the gasket
- 7.5.3 Clean up the mating surface
- 7.5.4 Wet the new gasket
- 7.5.5 Install the new one by following steps

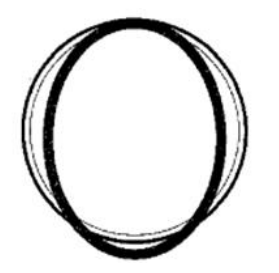

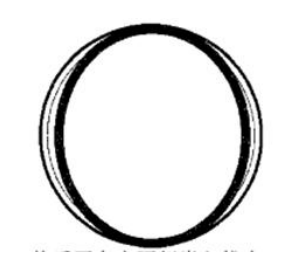

1. Embed the 2 spots (up and down) equably into groove 2. Embed the 2 spots (right and left)equably into groove

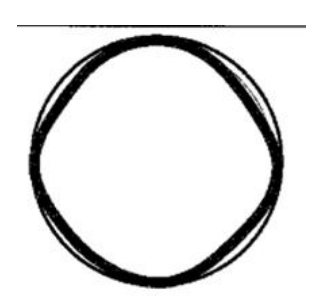

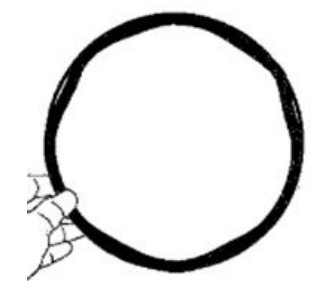

3. Embed the other parts by diagonal way.

4. Press the gasket equably by hand.

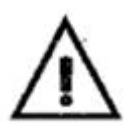

Notice: Before changing the gasket, ensure that the sterilizer is cool, in order to avoid scald.

### 7.6 Replacing Fuse

1. Turn off the main power supply

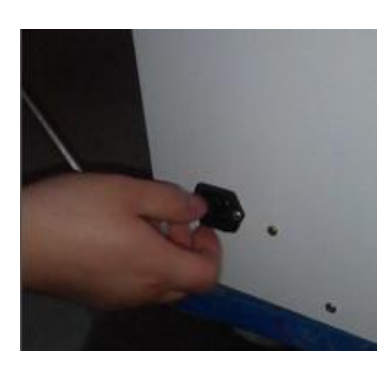

3. Replace a same type fuse

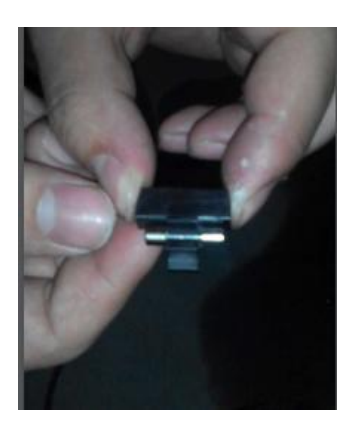

2. Unplug the power line, discharge the fuse holder with a screwdriver

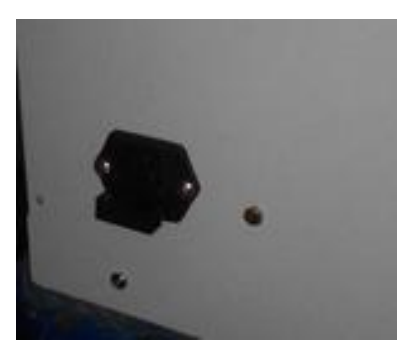

4. Install the fuse holder back

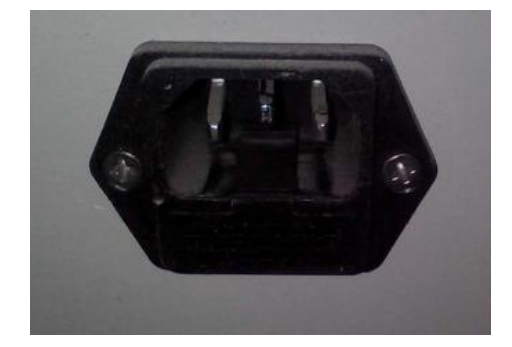

### 8. Transportation and Storage

8.1 Shut off the power switch, unplug the cord, and make the sterilizer been cooled down completely.

8.2 Drain water from reservoir and the condensate collector completely

8.3 Conditions For Transportation And Storage:

Temperature: -20°C~+55°C

Humidity: <85%

Atmospheric pressure: 50kpa-106kpa

| Error | Description                      | Resolve                                       |  |  |  |  |
|-------|----------------------------------|-----------------------------------------------|--|--|--|--|
| F01   | Steam generator overheating      | Check whether the steam generator is          |  |  |  |  |
| LUI   | Steam generator overheating      | disconnected                                  |  |  |  |  |
| E02   | Chamber overheating              | Check whether the inner temperature sensor is |  |  |  |  |
| 202   |                                  | disconnected                                  |  |  |  |  |
| E03   | Exterior overheating             | Check whether the exterior temperature sensor |  |  |  |  |
| 105   |                                  | is disconnected.                              |  |  |  |  |
| E04   | Heating failure                  | Check whether leakage occurs.                 |  |  |  |  |
| E05   | Pressure release failure         | Check whether the exhaust valve is blocked.   |  |  |  |  |
| F06   | Door is opening during the cycle | Check whether the door handle screw to the    |  |  |  |  |
| 100   | Door is opening during the cycle | maximum.                                      |  |  |  |  |
| E07   | Working overtime                 | Check whether the exhaust valve is normal.    |  |  |  |  |
|       | Constant tama and an and         | Check whether there is enough water in the    |  |  |  |  |
| E09   | failure                          | tank.                                         |  |  |  |  |
|       |                                  | Check whether leakage occurs.                 |  |  |  |  |
| E12   | fail                             | Check whether vacuum pump and vacuum          |  |  |  |  |
| E13   | vacuum failure                   | pump valve work.                              |  |  |  |  |
| E20   | Process is terminated by manual  | Turn off the power, and turn on again         |  |  |  |  |

### 9. Alarm

### **10. Safety Device**

#### 1. Fuse

protect the entire device to prevent overload

Action: Cut off current

#### 2. Thermal Fuse

Prevent short circuit and transformer overheating

Action: Cut off current of the transformer.

#### **3.Safety Valve**

Prevent overpressure

Action: Release pressure, when there is overpressure

#### 4. Jiggle Switch

Ensure the door closed completely, avoiding safety risk.

#### **5.** Temperature Protector(Exterior)

Prevent overheating of Exterior heater

Action: Cut off current when the temperature is too high.

#### 6. Temperature Protector (Steam Generator)

Cut off current when the steam generator temperature is too high.

#### 7. Door safety Interlocking Device

Protect the user's security

Action: when there is pressure in the sterilizer chamber, the security interlock is in a lockdown state to make sure the door is not open.

# Appendix I Adding water suggestions

| Item                  | Water supply                                   | Condensation residue               |  |  |
|-----------------------|------------------------------------------------|------------------------------------|--|--|
| Evaporated residue    | $\leq 10$ mg/L                                 | ≤1.0mg/kg                          |  |  |
| Silica                | $\leq 1 \text{mg/L}$ $\leq 0.1 \text{mg/kg}$   |                                    |  |  |
| Iron                  | $\leq 0.2$ mg/L $\leq 0.1$ mg/kg               |                                    |  |  |
| Cadmium               | ≪0.005mg/L                                     | ≤0.005mg/kg                        |  |  |
| Lead                  | $\leq 0.05$ mg/L $\leq 0.05$ mg/kg             |                                    |  |  |
| Other heavy metals    | $\leq 0.1 \text{mg/L}$ $\leq 0.1 \text{mg/kg}$ |                                    |  |  |
| Chloride              | ≤2mg/L                                         | ≤0.1mg/kg                          |  |  |
| Phosphate             | ≤0.5mg/L                                       | ≤0.1mg/kg                          |  |  |
| Electric conductivity | ≤15 µ S/cm                                     | $\leq 3 \mu$ S/cm                  |  |  |
| PH value              | 5-7.5                                          | 5-7                                |  |  |
| Appearance            | Colorless, clean, no precipitation             | Colorless, clean, no precipitation |  |  |
| Hardness              | ≤0.02mmol/L                                    | ≤0.02mmol/L                        |  |  |

# **Appendix II Sterilization Procedure**

| Procedure     | Temperature<br>(°C) | Pressure<br>(kpa) | maintain time<br>(minute) | Total time<br>(min) | Instrument type                          | Max capacity of each tray(kg) | Max capacity<br>(Kg) |
|---------------|---------------------|-------------------|---------------------------|---------------------|------------------------------------------|-------------------------------|----------------------|
| Solid         | 134                 | 210               | 4                         | 15~20               |                                          | 1.3                           | 4.5                  |
| instrument    | 121                 | 110               | 20                        | 30~45               | Encapsulate solid load without package   | 1.3                           | 4.5                  |
| Packaging     | 134                 | 210               | 4                         | 30~45               | Hollow equipment without package         | 1                             | 3                    |
| instrument    | 121                 | 110               | 20                        | 35~50               | Single package solid instrument          | 1                             | 3                    |
|               |                     |                   |                           |                     | Porous item without package              | 0.4                           | 0.3                  |
|               | 134                 | 210               | 4                         | 35~45               | Porous goods with single packing         | 0.3                           | 0.9                  |
| Fabric        |                     |                   |                           |                     | Porous goods with double packing         | 0.25                          | 0.75                 |
|               | 121                 | 110               | 20                        | 40~55               | Hollow equipment with single packing     | 1.25                          | 4.5                  |
|               |                     |                   |                           |                     | Solid or hollow load with double package | 0.6                           | 1.5                  |
|               |                     |                   |                           |                     | Porous goods without packing             | 0.4                           | 1.2                  |
| Strengthen    |                     |                   |                           |                     | Porous goods with single packing         | 0.3                           | 0.9                  |
| the           | 134                 | 210               | 18                        | 45-60               | Porous goods with double packing         | 0.25                          | 0.75                 |
| sterilization |                     |                   |                           |                     | Hollow equipment with single packing     | 1.25                          | 4.5                  |
|               |                     |                   |                           |                     | Solid and hollow with double package     | 0.6                           | 1.5                  |
| B&D test      | 134                 | 210               | 3.5                       | 22~38               |                                          |                               |                      |
| HELIX test    | 134                 | 210               | 3.5                       | 22~35               | _                                        |                               |                      |

| B | OB | AS | ie |
|---|----|----|----|
|---|----|----|----|

| Vacuum test |  |  |  | 15~20 |  | _ |  |
|-------------|--|--|--|-------|--|---|--|
|-------------|--|--|--|-------|--|---|--|

The highest temperature of 134°C sterilization procedure is 137°C.

The highest temperature of 121°C sterilization procedure is 124°C.

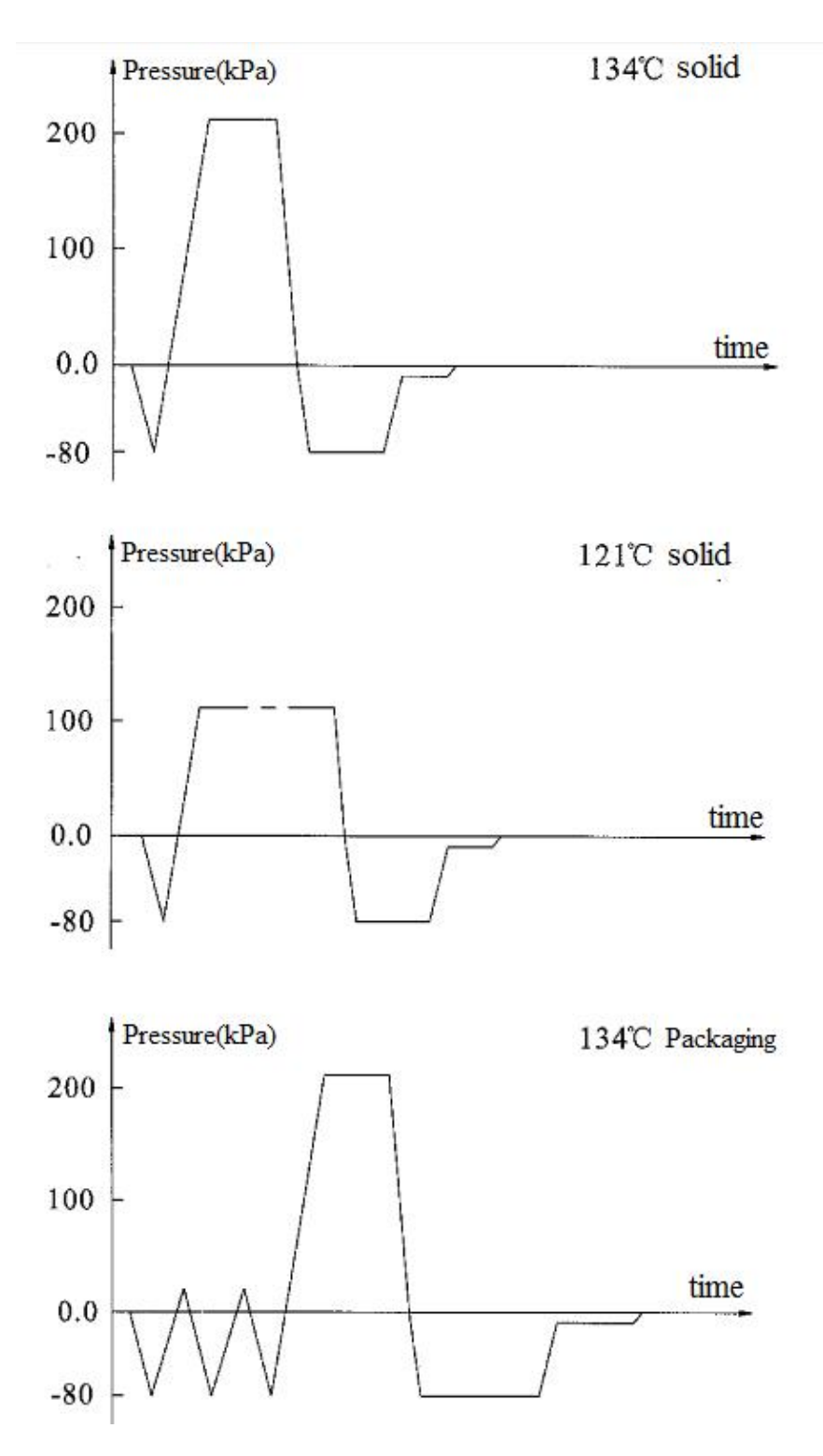

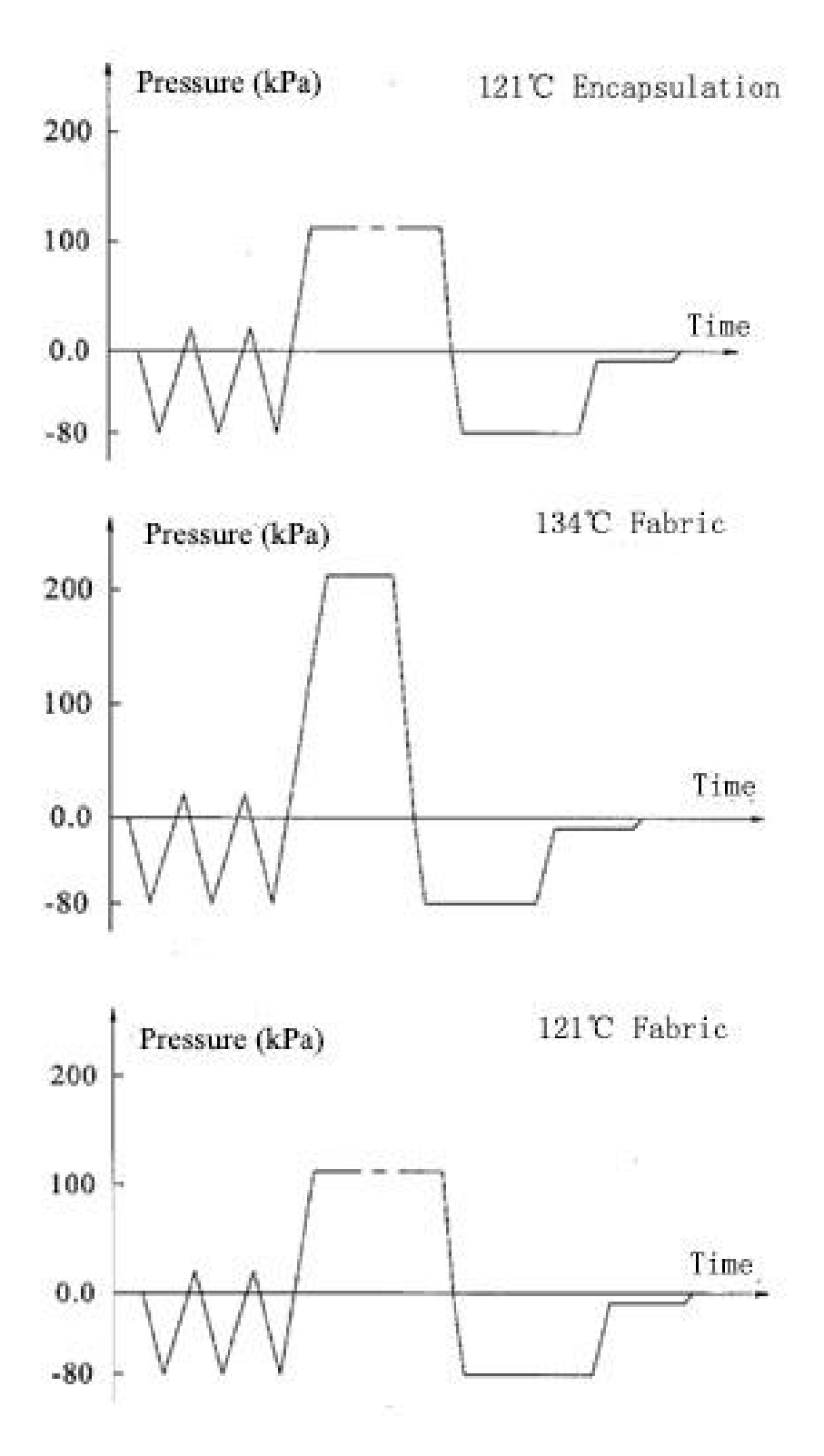

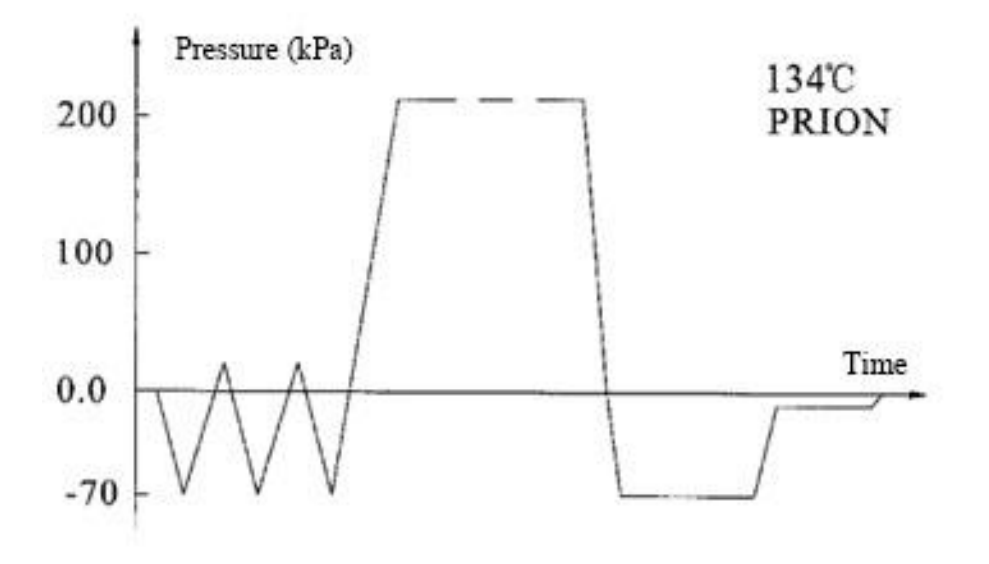

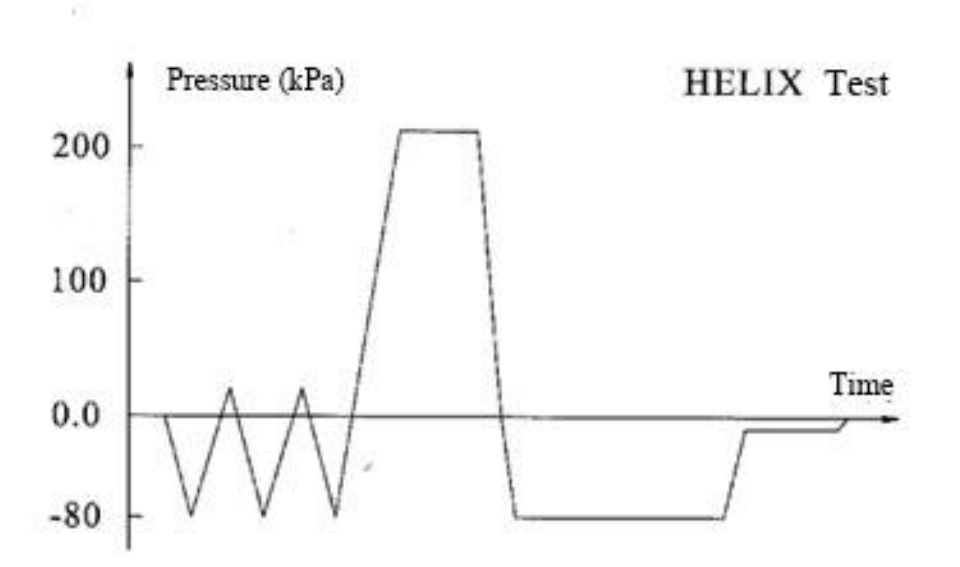

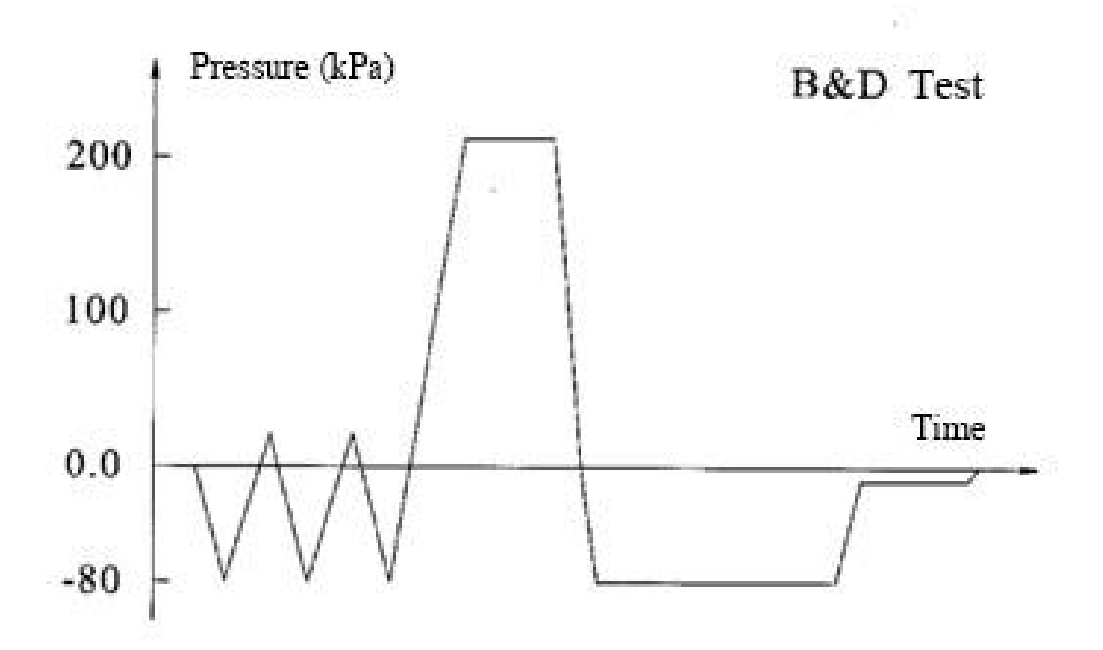

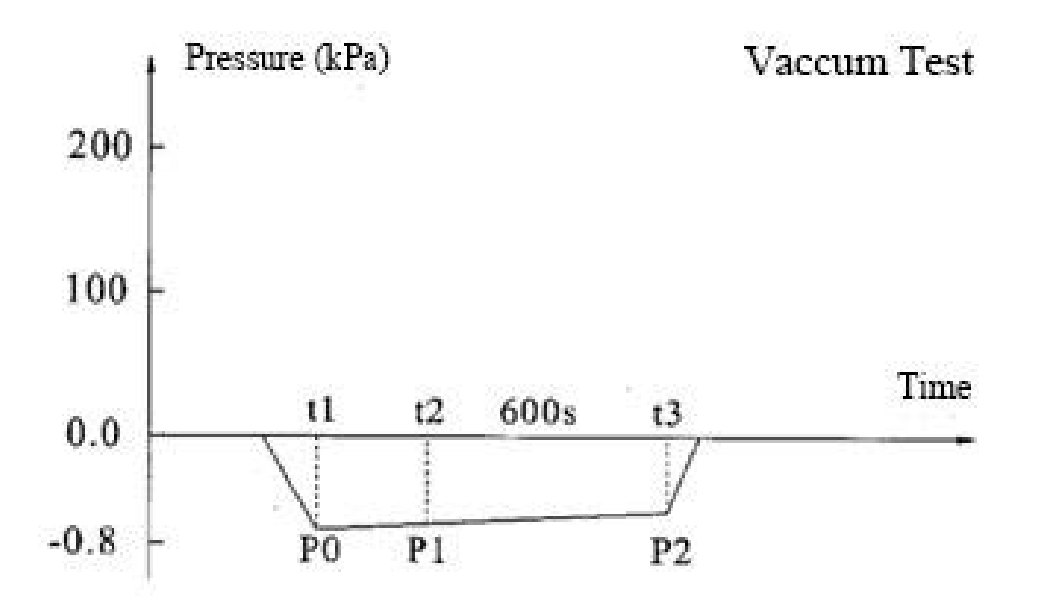

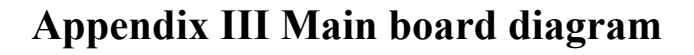

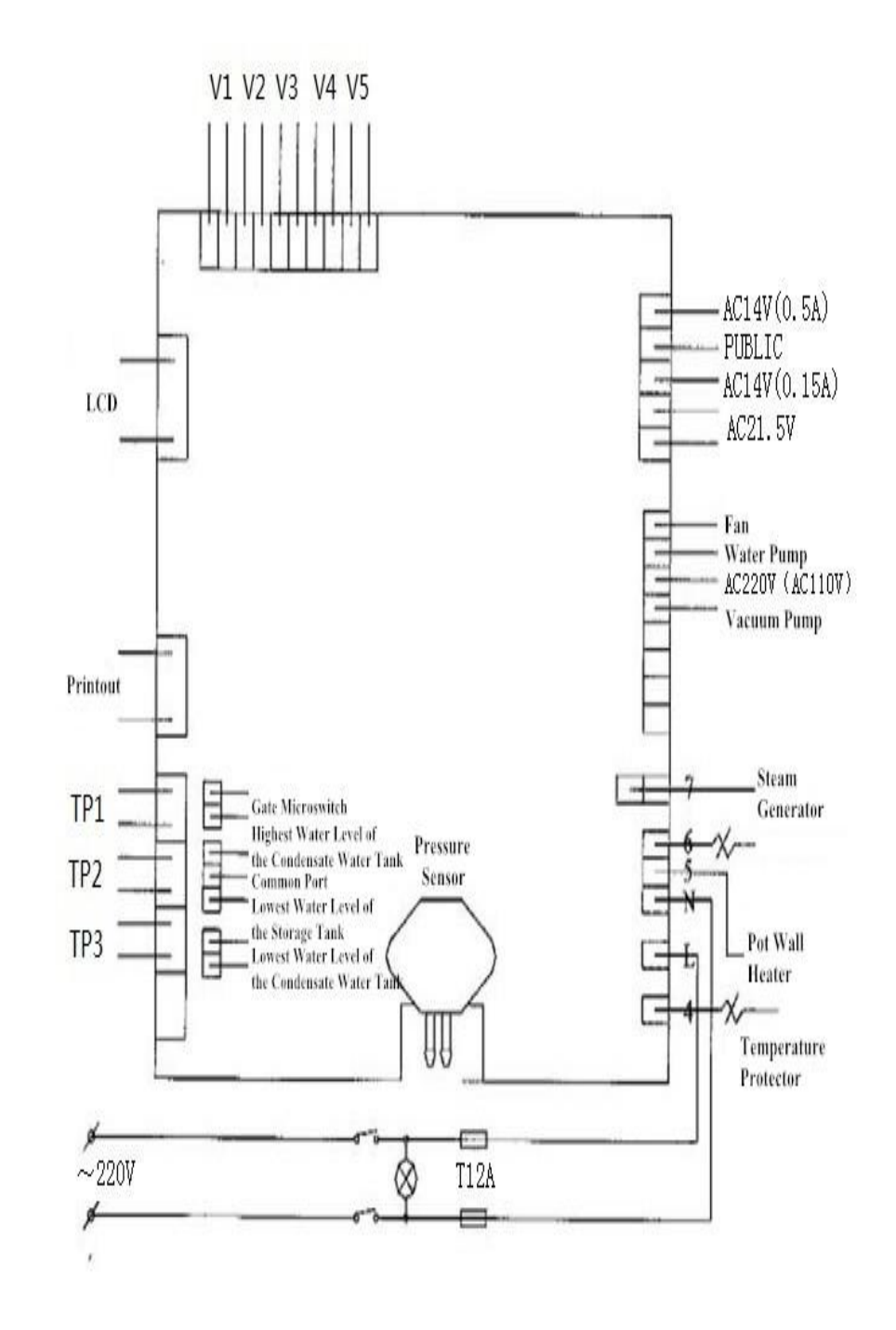

- TP1: Steam Generator Temperature Sensor
- TP2: Inner Chamber Sensor
- TP3: External Wall Temperature Sensor
- V1: Exhaust Valve

V2: Inlet Valve V3: Water Pump Valve V4: Drain Valve V5: Vacuum Pump Valve

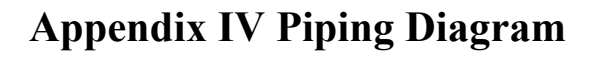

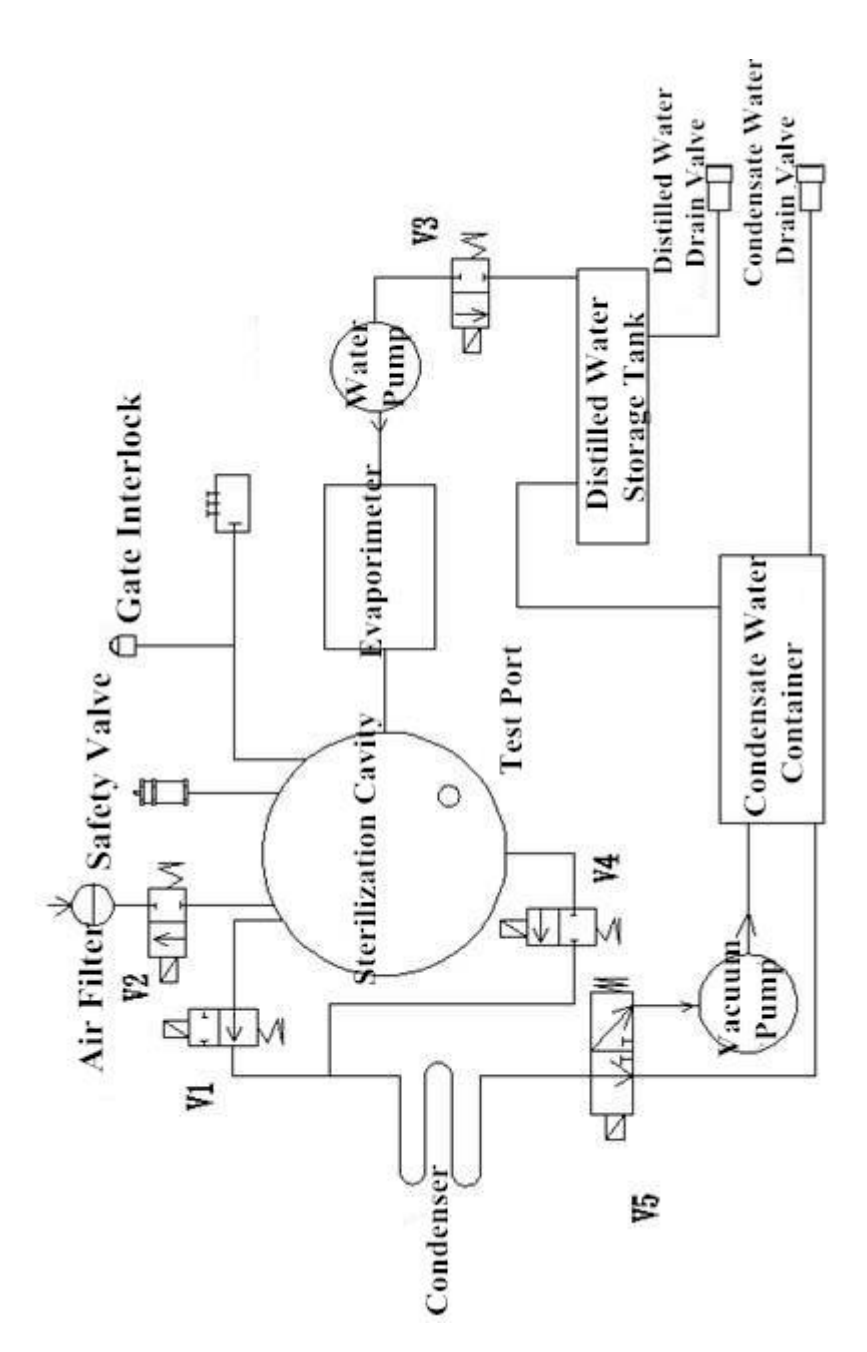

V1: Exhaust Valve

V2: Intake Valve

V3: Water Pump Valve

V4: Drain Valve

V5: Vacuum Pump Valve

| Sequence<br>Number | Name                        | Quantity | Comment |
|--------------------|-----------------------------|----------|---------|
| 1                  | Equipment(Sterilizer BKMZB) | 1        |         |
| 2                  | Instrument Tray             | 3        |         |
| 3                  | Instrument Rack             | 1        |         |
| 4                  | Instrument Clamp            | 1        |         |
| 5                  | Drain Pipe(60cm)            | 1        |         |
| 6                  | Specification               | 1        |         |
| 7                  | Fuse(F10A/AC250V)           | 1        |         |
| 8                  | Door Seal                   | 1        |         |

# **Appendix V Packing List for Sterilizer**

| Optional accessories |         |          |                                             |  |  |
|----------------------|---------|----------|---------------------------------------------|--|--|
| Sequence<br>Number   | Name    | Quantity | Comment                                     |  |  |
| 1                    | Printer | 1        | Consumables are 57mm receipt printing paper |  |  |
| 2                    | Filter  | 1        | Consumable                                  |  |  |

| Name                                              | Diagram                                                                                                    | instruction                                                                                                    |
|---------------------------------------------------|----------------------------------------------------------------------------------------------------|----------------------------------------------------------------------------------------------------|
| Open<br>/<br>Close<br>Printer<br>Shield           | Push                                                                                                    | <b>Printer Shield:</b> "Push and push" switches<br>Inward push the upper middle position of<br>the printer shield to switch printer<br>shield.When you open the printer shield,<br>you can see the printer control panel.                                                              |
| Printer<br>Control<br>Panel                       | SPRI CO                                                                                                    | State Indicating Light:Light on, printer is<br>online; light go out, printer is not online.<br>Paper Key:When the light on, press down<br>the paper key and start the paper.Loosen the<br>paper key and stop the paper.                                                                |
|                                                   |                                                                                                    | <b>Printer Inner Shell:</b> "Push and push"                                                                                                    |
| Change<br>Scroll<br>Operati<br>ng<br>Sequen<br>ce | First<br>Full<br>Full | <ul> <li>First Step: Inward push the middle position of the printer operation panel. The inner shell of the printer pops up automatically.</li> <li>Second Step: When the inner shell of the printer popped up,pinch both sides and pull out by hand and pulled in the end.</li> </ul> |
|                                                   | 向上旋转<br>Upwhirl                                                                                                    | Third Step: Upwhirl as diagram until the card is tight.                                                                                                    |

# Appendix VI Printer operating instructions

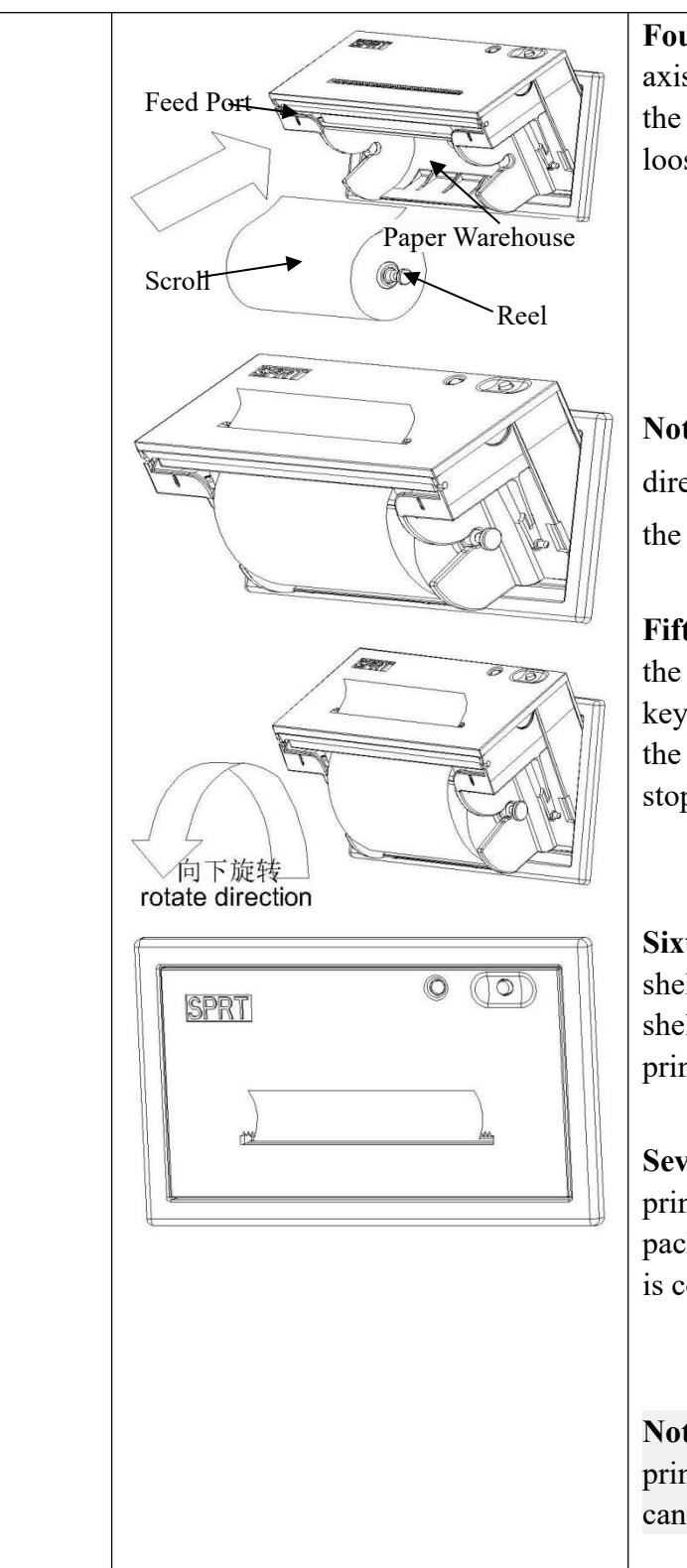

**Fourth Step:** Put the paper roll in the paper axis, pinch both sides of the paper shaft, put the paper roll into the paper warehouse, loosen the paper shaft and then tighten it.

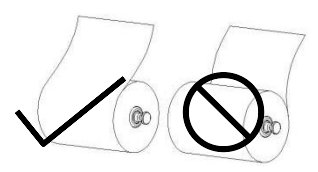

**Note:** Please pay special attention to the direction of the paper roll and must follow the diagram.

**Fifth step:** Turn on the power supply,when the indicating light is bright, press the paper key, put the paper in the feed port, and when the paper is out, loosen the paper key and stop the paper.

**Sixth step:** Pinch both sides of the inner shell, downward rotate the printer inner shell as picture shown, and inward push the printer inner shell.

Seventh step: When the inner shell of the printer is fully pushed into and tightly packed with the outer shell, the preparation is completed.

**Note:** The puffiness of the paper cause the printer inner shell inconvenient loading, it can even cause a jam when printing.

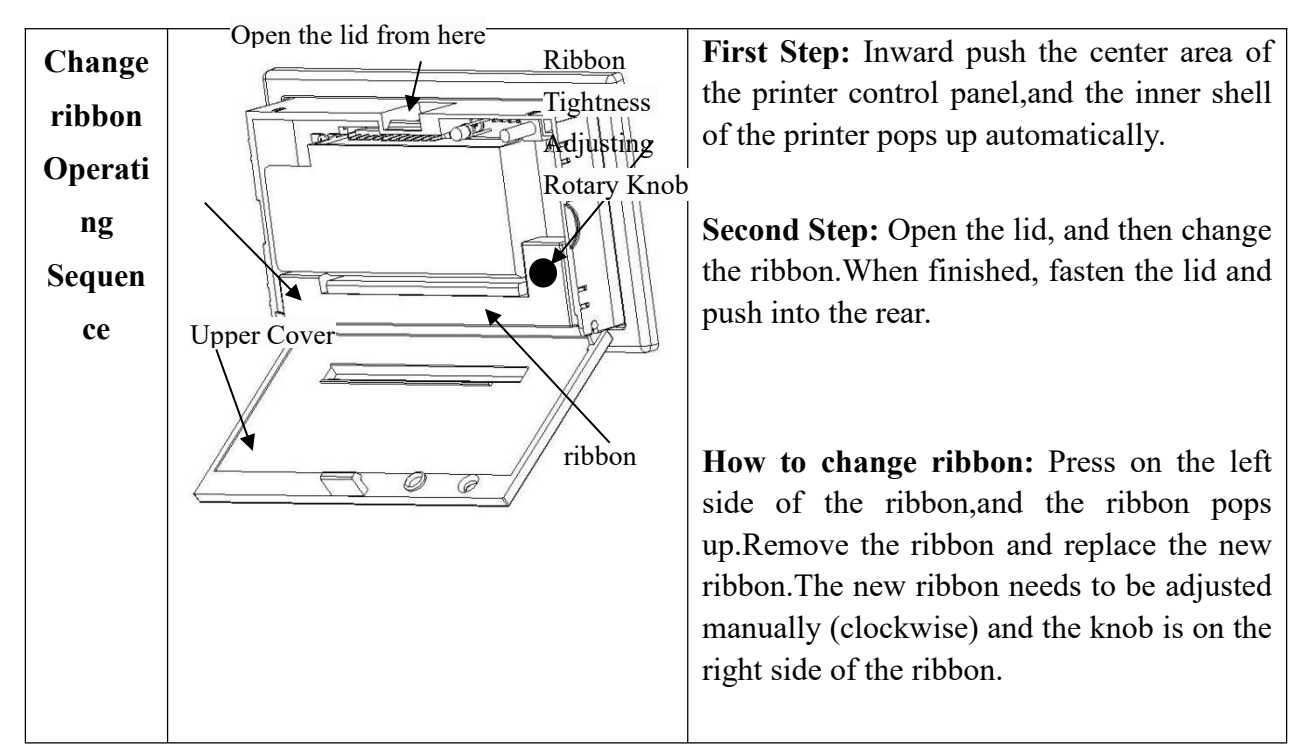

Note: All parts of the equipment needed to be replaced must be supplied by the company.

#### **BIOBASE DISINFECTION(SHANDONG) CO., LTD.**

Olabo Intelligent Manufacturing Co., Ltd., No. 1 Boke Road, Ancheng Town, Pingyin County, Jinan City, Shandong Province Tel: +86-531-81307661 Inquiry: export@biobase.com Complaints: customer\_support@biobase.cc After-sales service: service\_sd@biobase.cc; service\_ivd@biobase.cc Web: www.biobase.cc/www.meihuatrade.com / www.biobase.com